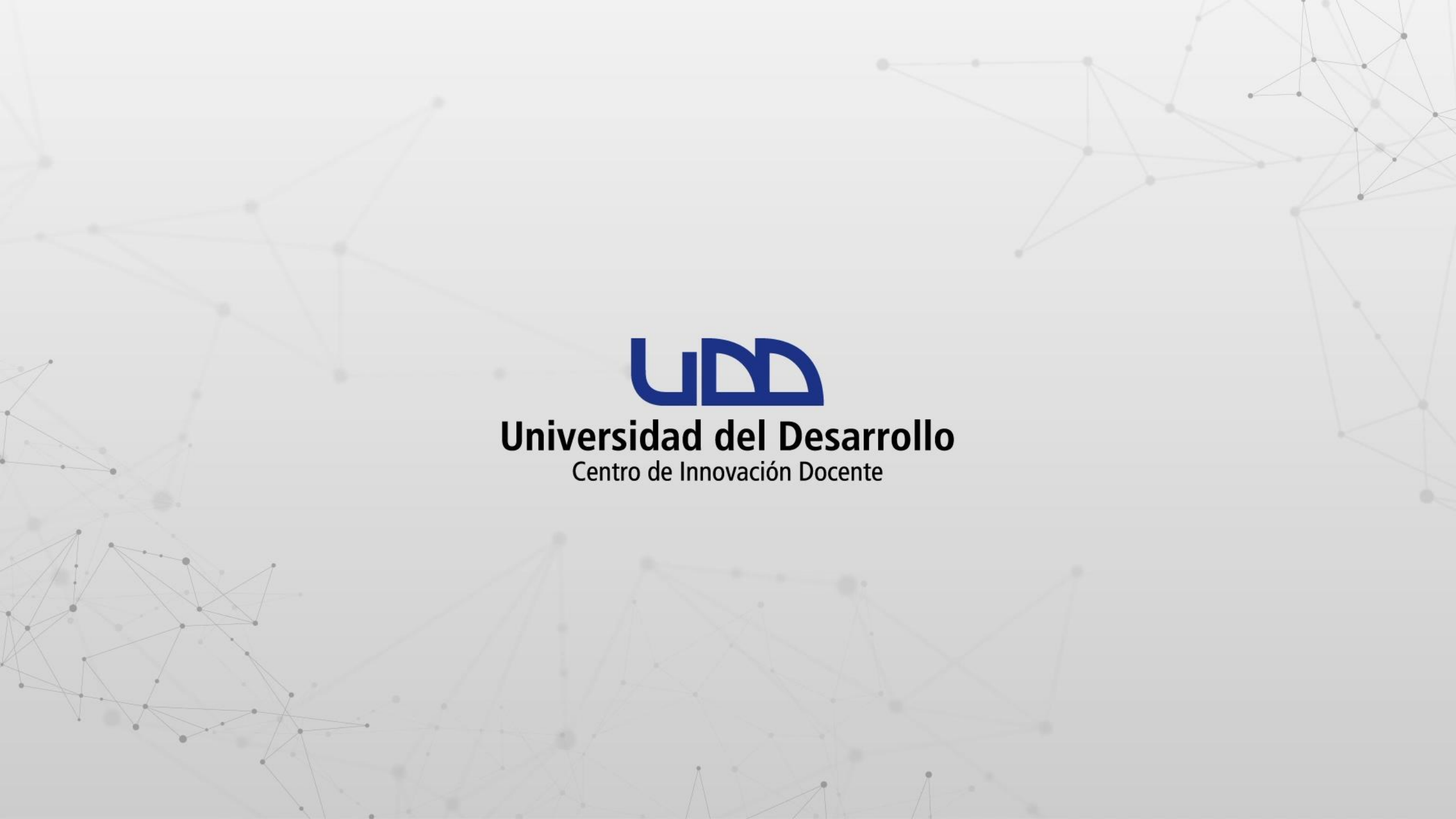

# ¿CÓMO CALIFICAR UN CONTROL O CERTAMEN A TRAVÉS DE SPEEDGRADER?

# **PASO 1:**

Ingresa a tu curso en Canvas.

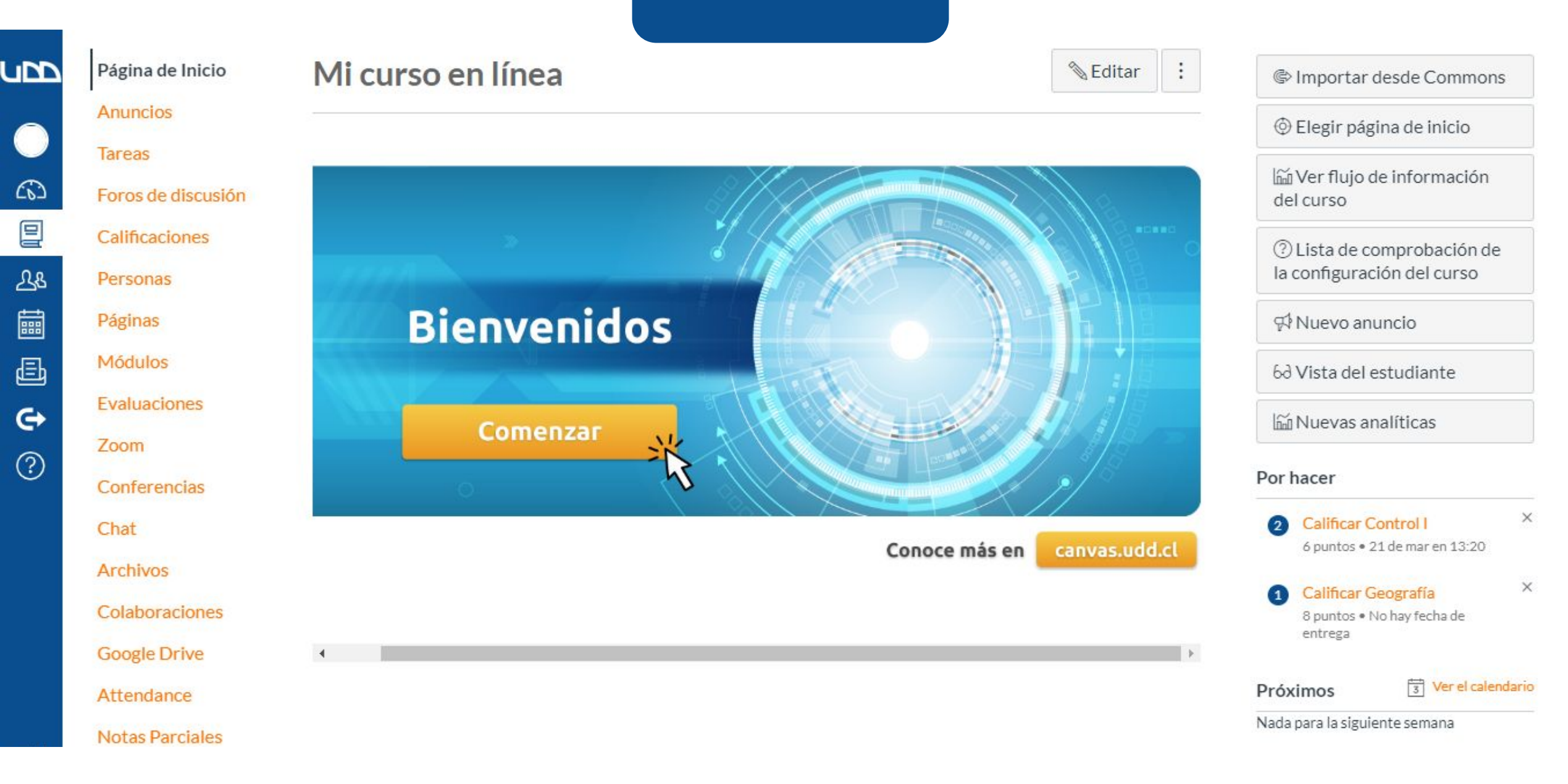

# **PASO 2:**

Dirígete al panel de la derecha de tu pantalla y selecciona el control o certamen que deseas calificar.

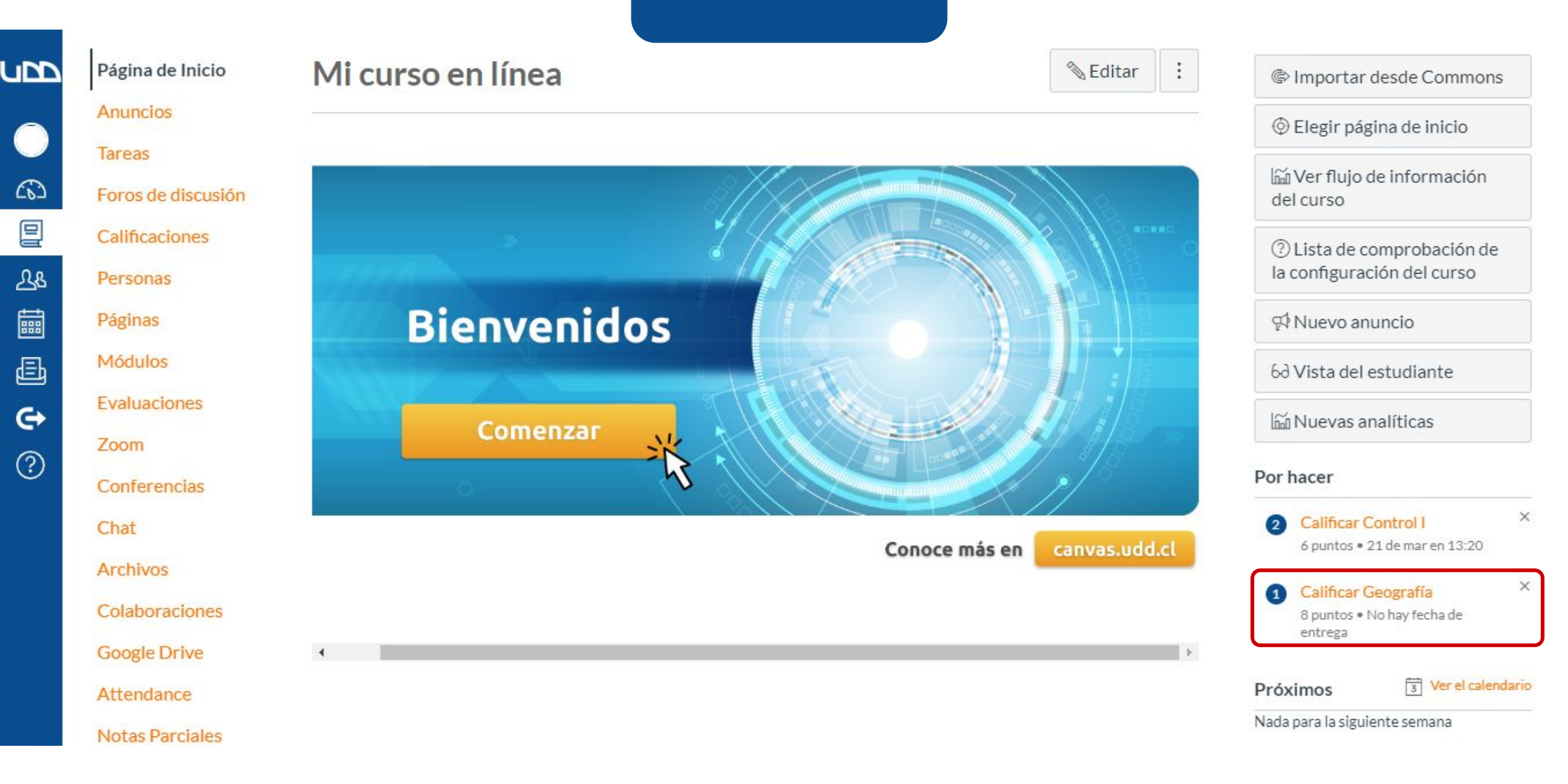

A continuación, verás las múltiples herramientas que pueden ayudarte con la calificación. Estas se encuentran en el menú superior de la pantalla.

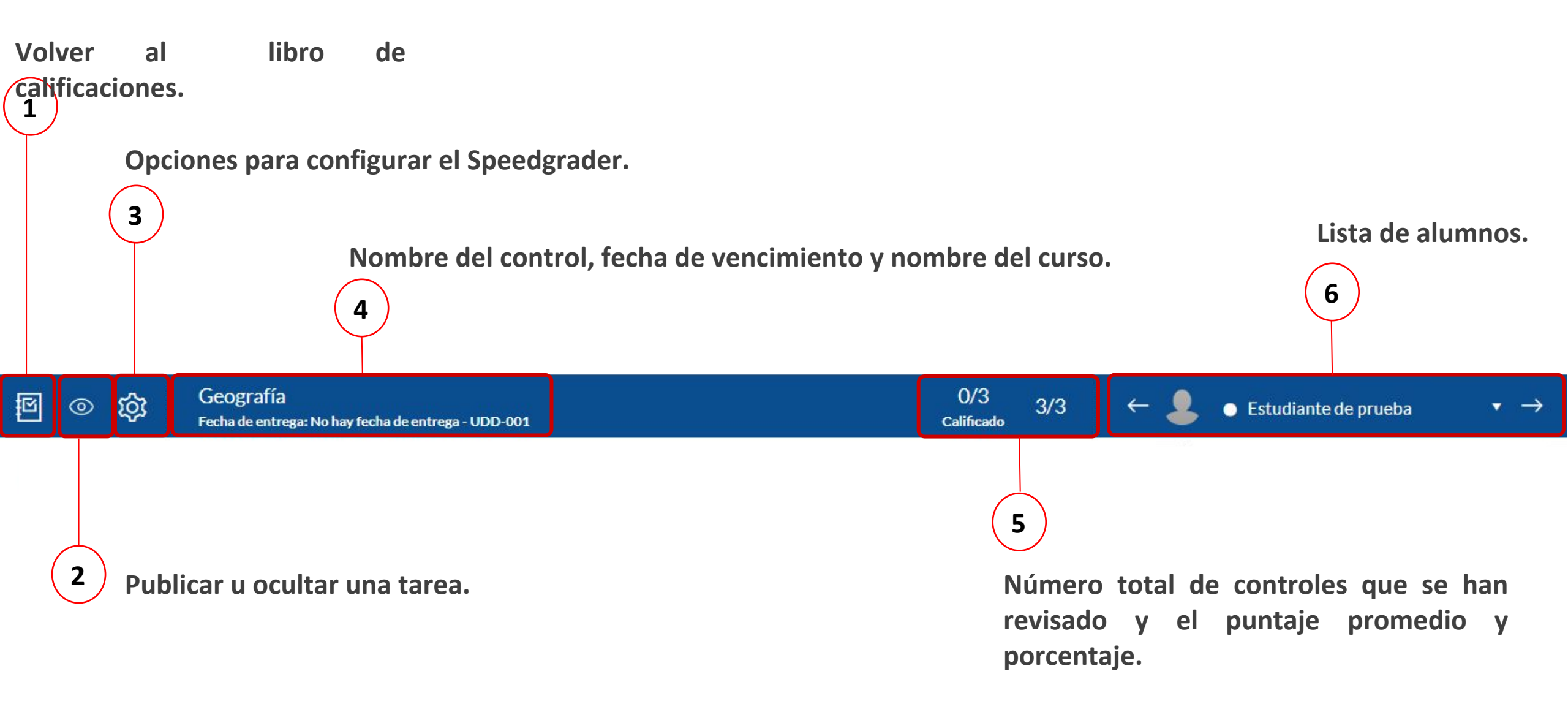

#### **PASO 3:**

Identifica las preguntas que necesitan ser revisadas.

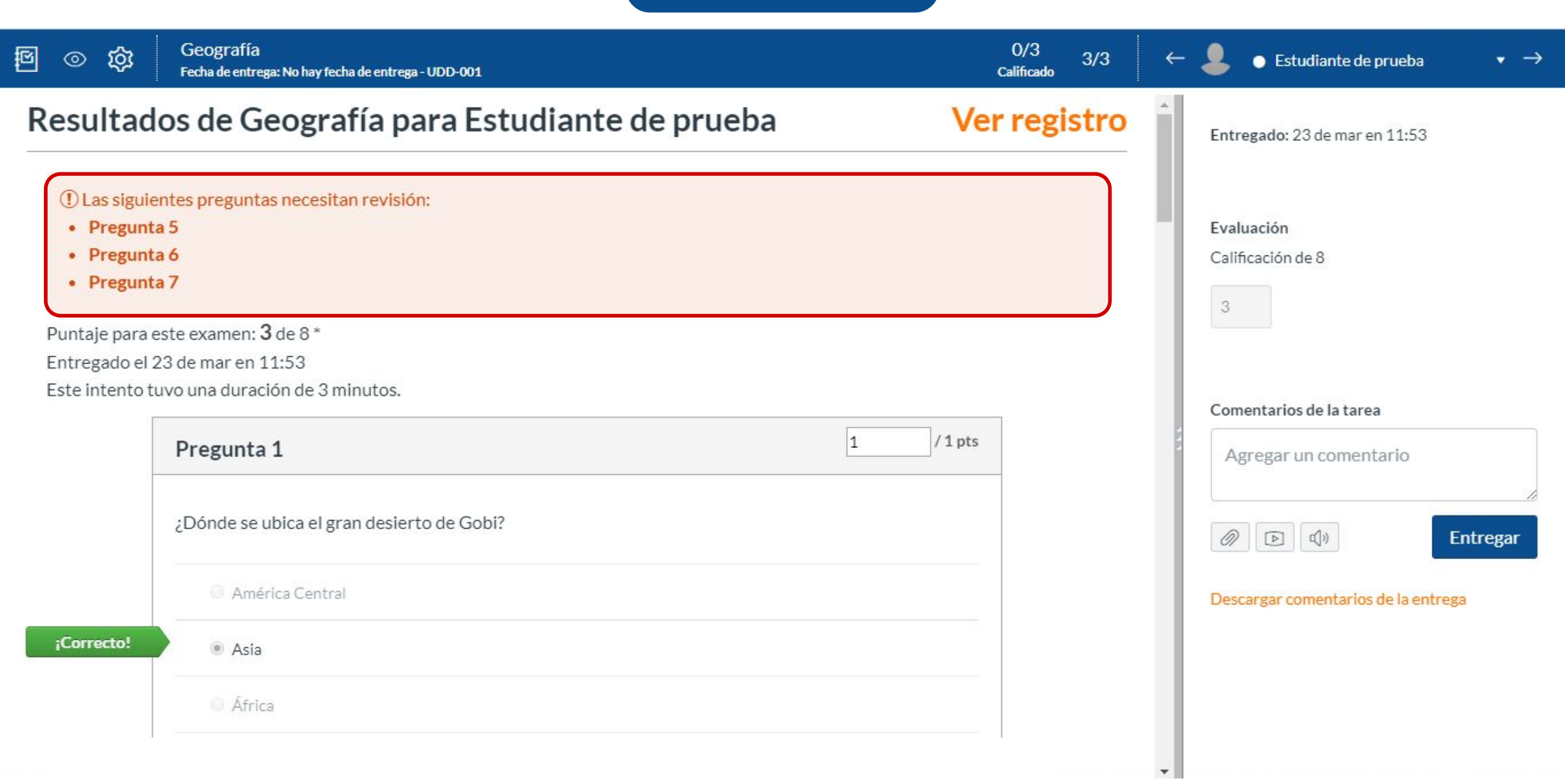

#### **PASO 4:**

Haz clic sobre una de las preguntas.

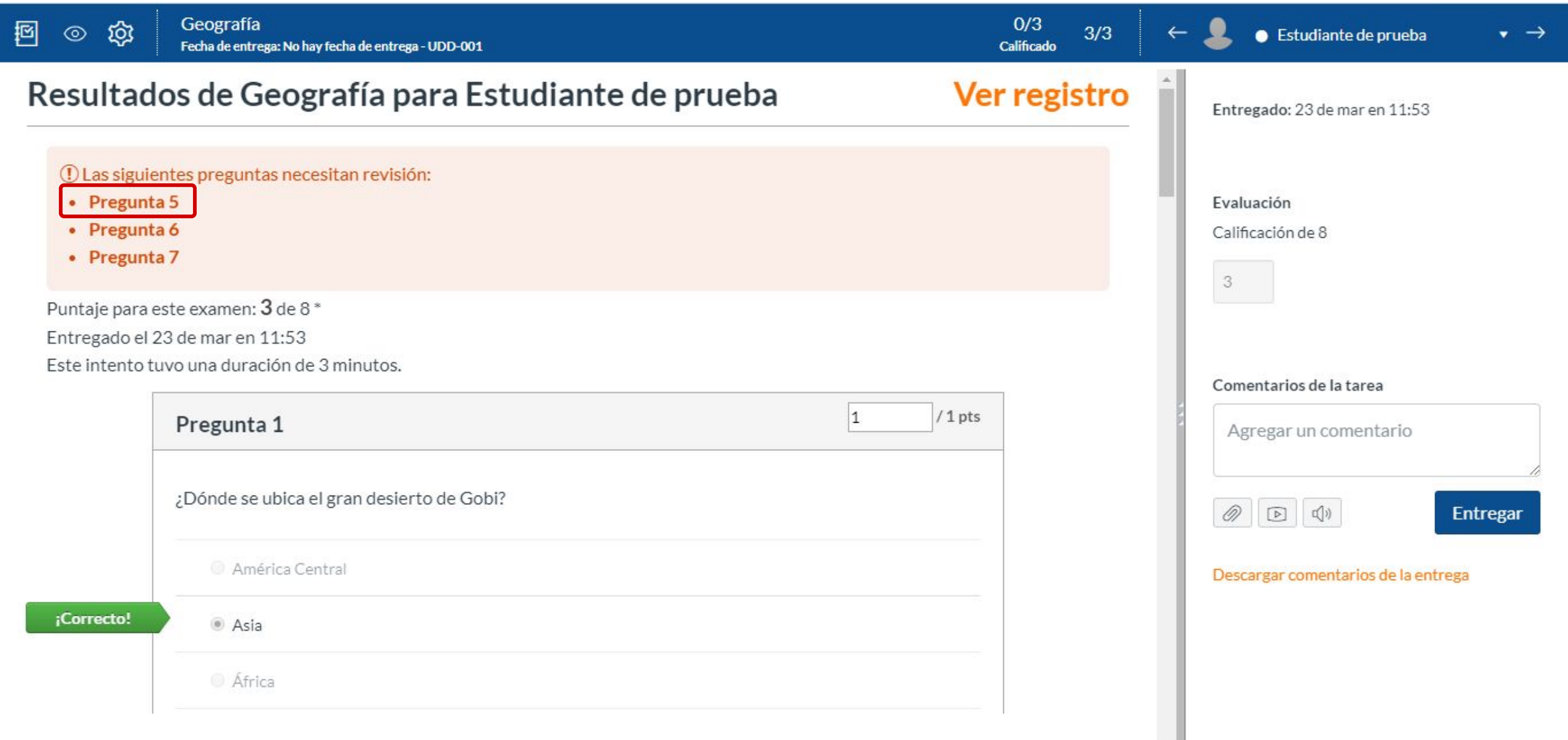

# **PASO 5:**

Visualiza la respuesta del estudiante.

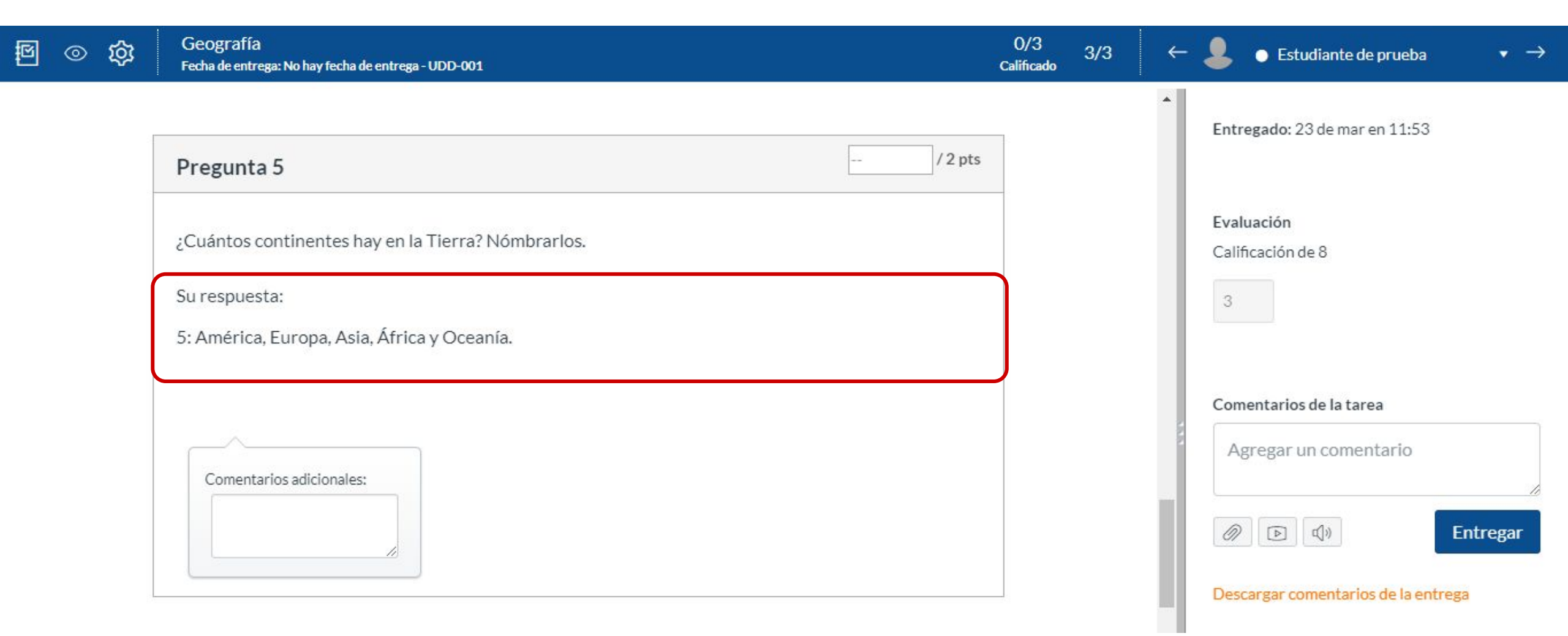

# **PASO 6:**

Califica la respuesta en la casilla que se encuentra al lado de la pregunta. Debes tener en cuenta que, si la nota lleva decimales, el sistema acepta el punto (.), mas no la coma (,).

| 图 ◎ \$\$ | Geografía<br>Fecha de entrega: No hay fecha de entrega - UDD-001 | 0/3 3/3<br>Calificado | ← | 💄 💿 Estudiante de prueba 🔹 🔻                     | $\rightarrow$ |
|----------|------------------------------------------------------------------|-----------------------|---|--------------------------------------------------|---------------|
|          |                                                                  | -                     | ^ | Entregado: 23 de mar en 11:53                    |               |
|          | Pregunta 5                                                       | 5                     |   |                                                  |               |
|          | ¿Cuántos continentes hay en la Tierra? Nómbrarlos.               |                       | L | Evaluación<br>Calificación de 8                  |               |
|          | Su respuesta:<br>5: América, Europa, Asia, África y Oceanía.     |                       | l | 3                                                |               |
|          | Comentarios adicionales:                                         |                       |   | Comentarios de la tarea<br>Agregar un comentario | ır            |
|          |                                                                  |                       |   |                                                  |               |

# **PASO 7:**

Utiliza la ventana Comentarios adicionales, para dar una retroalimentación por pregunta.

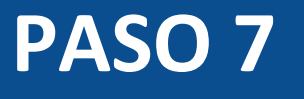

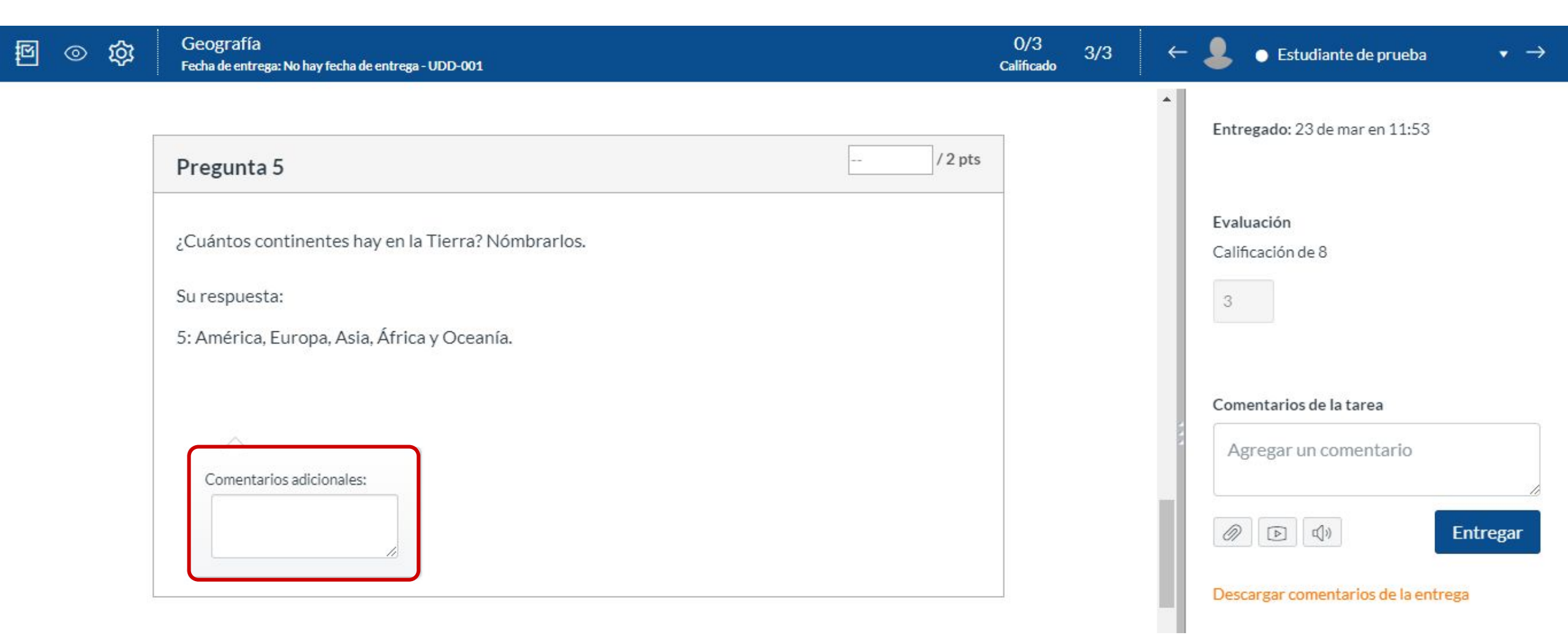

#### **PASO 8:**

Si deseas ajustar el puntaje de forma manual, puedes hacerlo desde la casilla Puntos de corrección.

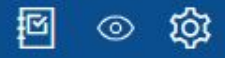

#### Geografía Fecha de entrega: No hay fecha de entrega - UDD-001

Comentarios adicionales:

Pregunta 7

Su respuesta:

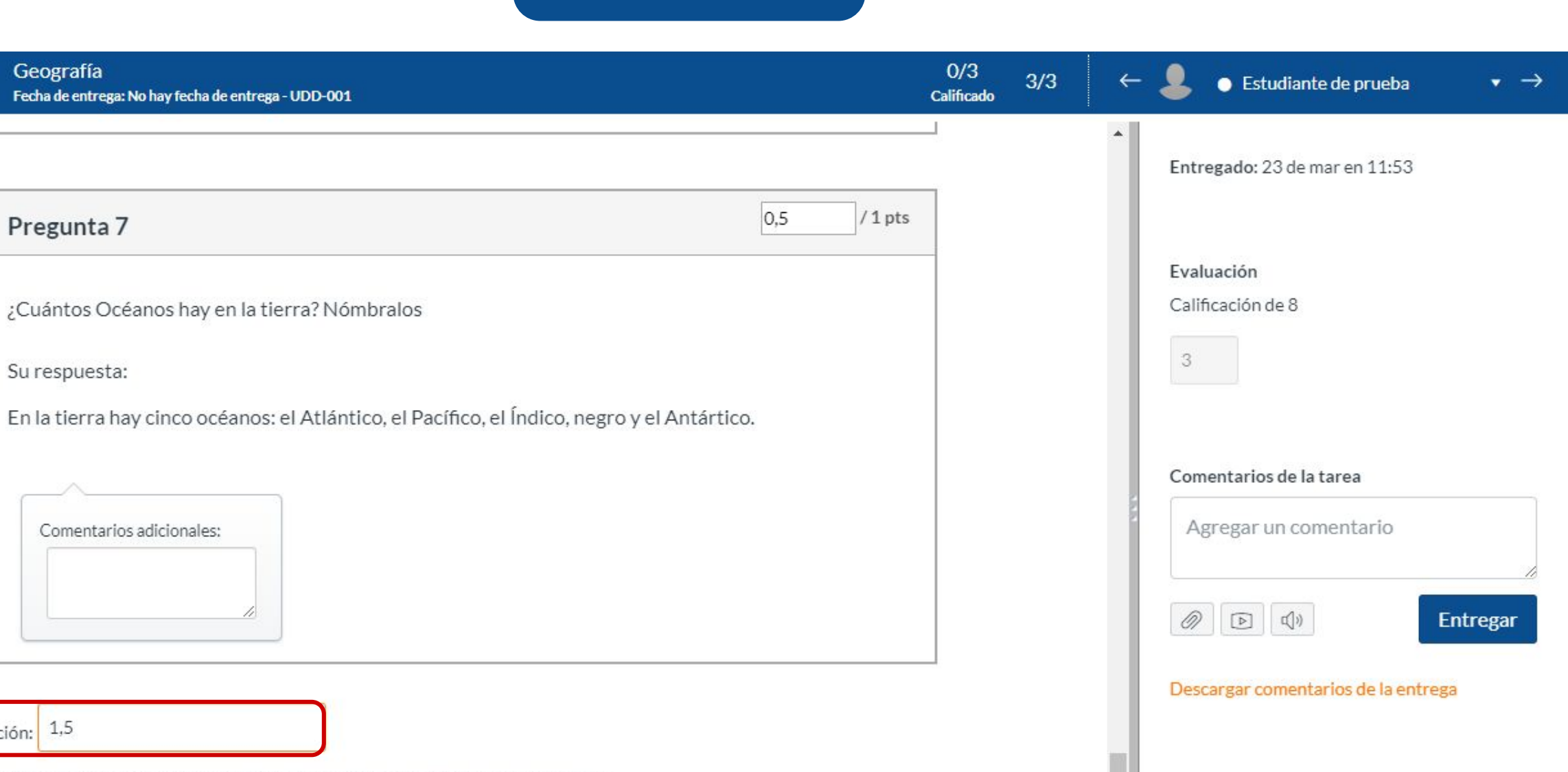

Puede ajustar el puntaje de forma manual agregando puntos positivos o negativos con este cuadro.

Puntaje final: 4 de 8

Puntos de corrección: 1,5

Actualizar calificaciones

# **PASO 9:**

Haz clic en Actualizar calificaciones, para que la sumatoria se efectúe de manera correcta.

| ▶ ◎ 竣                              | Geografía<br>Fecha de entrega: No hay fecha de entrega - UDD-001                           |               | 0/3 3/3<br>Calificado | ← | Estudiante de prueba                |
|------------------------------------|--------------------------------------------------------------------------------------------|---------------|-----------------------|---|-------------------------------------|
|                                    |                                                                                            |               |                       | ^ | Entregado: 23 de mar en 11:53       |
|                                    | Pregunta 7                                                                                 | 0,5 / 1 pts   |                       |   |                                     |
| -                                  | ¿Cuántos Océanos hay en la tierra? Nómbralos                                               |               |                       |   | Evaluación<br>Calificación de 8     |
|                                    | Su respuesta:                                                                              |               |                       |   | 3                                   |
|                                    | En la tierra hay cinco océanos: el Atlántico, el Pacífico, el Índico, negro y el Antártico | р.            |                       |   |                                     |
|                                    |                                                                                            |               |                       | 2 | Comentarios de la tarea             |
|                                    | Comentarios adicionales:                                                                   |               |                       | 5 | Agregar un comentario               |
|                                    |                                                                                            |               |                       |   | Entregar                            |
| L.                                 |                                                                                            |               |                       |   | Descargar comentarios de la entrega |
| Puntos de corre                    | ección: 1,5                                                                                |               |                       |   |                                     |
| Puede ajustar el<br>Puntaje final: | puntaje de forma manual agregando puntos positivos o negativos con este cuadro.<br>4 de 8  | Actualizar ca | lificaciones          |   |                                     |

Ŧ

# **PASO 10:**

Fíjate que se haya hecho una actualización correcta de la sumatoria del puntaje. Para esto, revisa la casilla Calificación, que se encuentra al lado derecho de la pantalla.

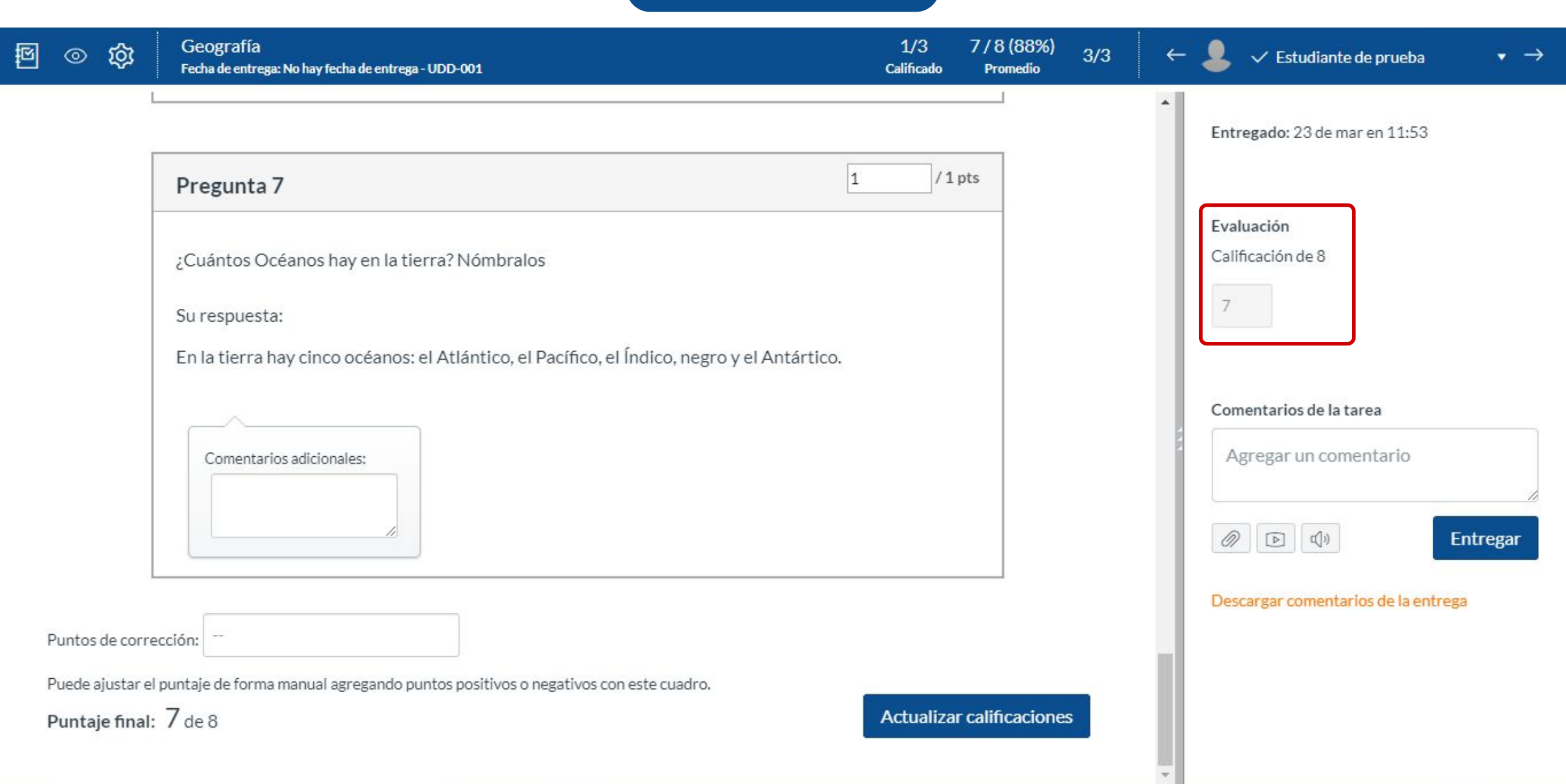

# **PASO 11:**

Dirígete a la casilla Comentarios de la tarea, para dar una retroalimentación general del control.

| 函 Ø              | Geografía<br>Fecha de entrega: No hay fecha de entrega - UDD-001                            | 1/3<br>Calificado                     | 7 / 8 (88%)<br>Promedio | 3/3 | ← |                                     |
|------------------|---------------------------------------------------------------------------------------------|---------------------------------------|-------------------------|-----|---|-------------------------------------|
| Ļ                |                                                                                             |                                       |                         |     | • | Entregado: 23 de mar en 11:53       |
|                  | Pregunta 7                                                                                  | 1 / 1 p                               | ots                     |     |   |                                     |
| _                | ¿Cuántos Océanos hay en la tierra? Nómbralos                                                |                                       |                         |     | l | Evaluación<br>Calificación de 8     |
|                  | Su respuesta:                                                                               |                                       |                         |     |   | 7                                   |
|                  | En la tierra hay cinco océanos: el Atlántico, el Pacífico, el Índico, negro y el Antártico. |                                       |                         |     |   |                                     |
|                  |                                                                                             |                                       |                         |     |   | Comentarios de la tarea             |
|                  | Comentarios adicionales:                                                                    |                                       |                         |     | 2 | Agregar un comentario               |
|                  |                                                                                             |                                       |                         |     |   |                                     |
|                  |                                                                                             |                                       |                         |     |   | Descargar comentarios de la entrega |
| Puntos de corre  | cción:                                                                                      |                                       |                         |     |   |                                     |
| Puede ajustar el | puntaje de forma manual agregando puntos positivos o negativos con este cuadro.             | Actualizar                            | calificacione           | 5   |   |                                     |
| Puntaje fihal:   | v ue o                                                                                      | , , , , , , , , , , , , , , , , , , , | Guineacione             |     |   |                                     |
|                  |                                                                                             |                                       |                         |     |   |                                     |

# PASO 12:

Cuentas con tres opciones para retroalimentar la tarea: carga de archivo, comentario multimedia o reconocimiento de audio.

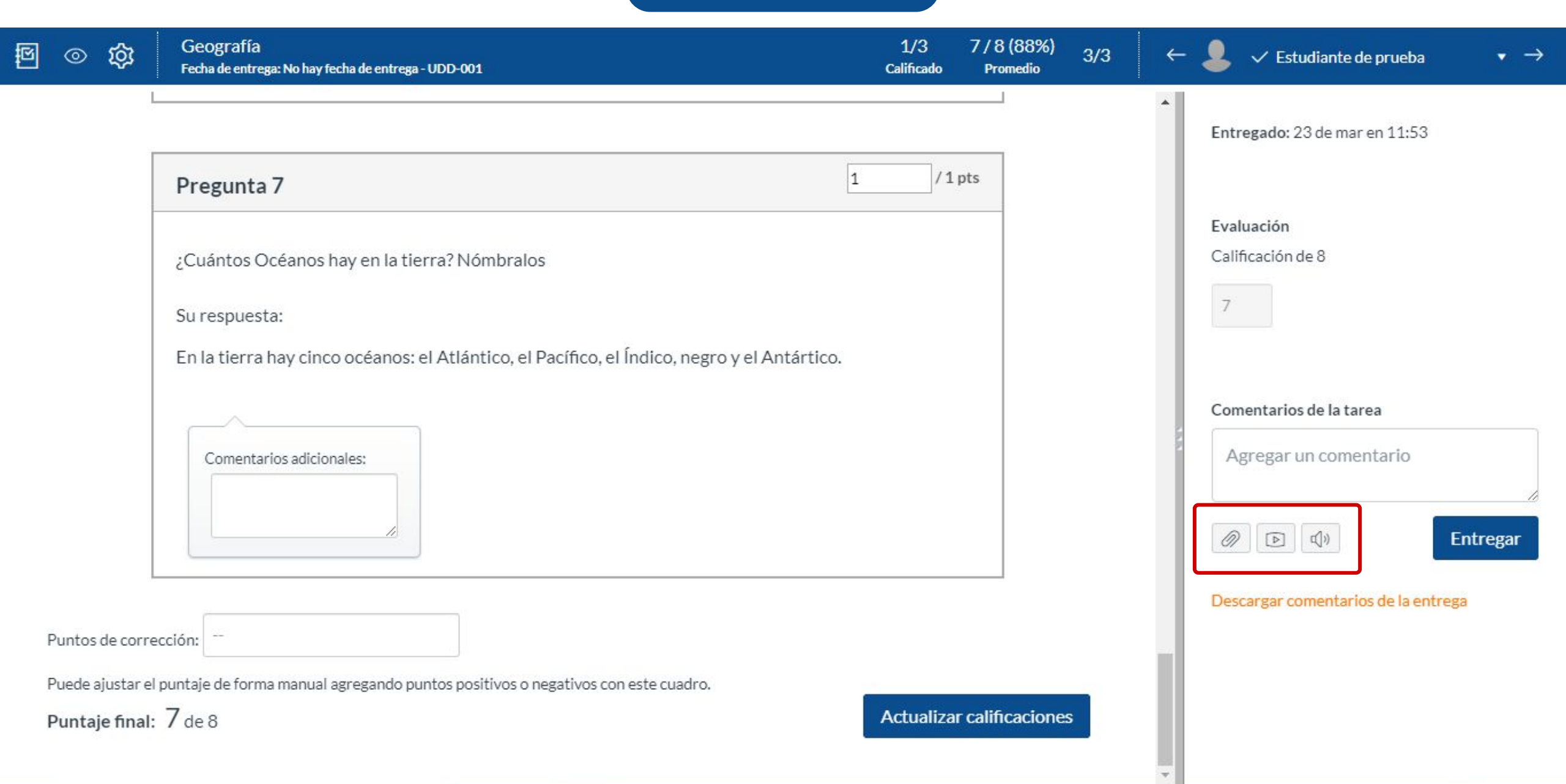

#### **PASO 13:**

Si deseas enviar un archivo, selecciona el ícono del clip y adjunta el archivo.

| ፼<br>◎ 竣 | Geografía<br>Fecha de entrega: No hay fecha de entrega - UDD-001 | 0/3 3/3<br>Calificado | $\leftarrow  \bullet \text{ Estudiante de prueba}  \bullet  \rightarrow$ |
|----------|------------------------------------------------------------------|-----------------------|--------------------------------------------------------------------------|
|          |                                                                  |                       | ▲ Entrega para ver:<br>24 de mar en 15:02 (calificación: 2) ▼            |
|          | Pregunta 5                                                       | 1.5 / 2 pts           | Evaluación                                                               |
|          | ¿Cuántos continentes hay en la Tierra? Nómbrarlos.               |                       | Calificación de 8                                                        |
|          | Comentaries adicionales:                                         |                       | Comentarios de la tarea<br>Agregar un comentario                         |
|          |                                                                  |                       | Seleccionar archivo<br>No se eligió archivo<br>Entregar                  |

# **PASO 14:**

Finalmente, haz clic en Entregar.

| 國 ◎ 袋 | Geografía<br>Fecha de entrega: No hay fecha de entrega - UDD-001 |             | 0/3 3/3<br>Calificado | ← | • Estudiante de prueba • $\rightarrow$                    |
|-------|------------------------------------------------------------------|-------------|-----------------------|---|-----------------------------------------------------------|
|       |                                                                  |             |                       | • | Entrega para ver:<br>24 de mar en 15:02 (calificación: 2) |
|       | Pregunta 5                                                       | 1.5 / 2 pts |                       | L | Evaluación                                                |
|       | ¿Cuántos continentes hay en la Tierra? Nómbrarlos.               |             |                       | l | Calificación de 8                                         |
|       |                                                                  |             |                       |   | Comentarios de la tarea<br>Agregar un comentario          |
|       | Comentarios adicionales:                                         |             |                       | ł | Seleccionar archivo<br>No se eligió archivo<br>Entregar   |

## PASO 15:

Si tu opción es enviar un archivo multimedia, selecciona el segundo botón.

| B ⊚ \$                              | Geografía<br>Fecha de entrega: No hay fecha de entrega - UDD-001                            | 1/3<br>Calificado | 7 / 8 (88%)<br>Promedio | 3/3 ← | - 💄 🗸 Estudiante de prueba 🔹 🔹 $\rightarrow$ |
|-------------------------------------|---------------------------------------------------------------------------------------------|-------------------|-------------------------|-------|----------------------------------------------|
| L                                   |                                                                                             |                   |                         | •     | Entregado: 23 de mar en 11:53                |
|                                     | Pregunta 7                                                                                  | /1                | pts                     |       |                                              |
| -                                   | ¿Cuántos Océanos hay en la tierra? Nómbralos                                                |                   |                         |       | Evaluación<br>Calificación de 8              |
|                                     | Su respuesta:                                                                               |                   |                         |       | 7                                            |
|                                     | En la tierra hay cinco océanos: el Atlántico, el Pacífico, el Índico, negro y el Antártico. |                   |                         |       |                                              |
|                                     |                                                                                             |                   |                         |       | Comentarios de la tarea                      |
|                                     | Comentarios adicionales:                                                                    |                   |                         |       | Agregar un comentario                        |
|                                     |                                                                                             |                   |                         |       | D     D     D     Entregar                   |
| Durtes de serve                     |                                                                                             |                   |                         |       | Descargar comentarios de la entrega          |
| Puntos de corre<br>Puede ajustar el | puntaje de forma manual agregando puntos positivos o negativos con este cuadro.             |                   |                         | . 1   |                                              |
| Puntaje final:                      | 7 de 8                                                                                      | Actualiza         | r calificaciones        |       |                                              |
|                                     |                                                                                             |                   |                         | *     |                                              |

#### **PASO 16:**

Cuentas con dos opciones, grabar o cargar un archivo multimedia.

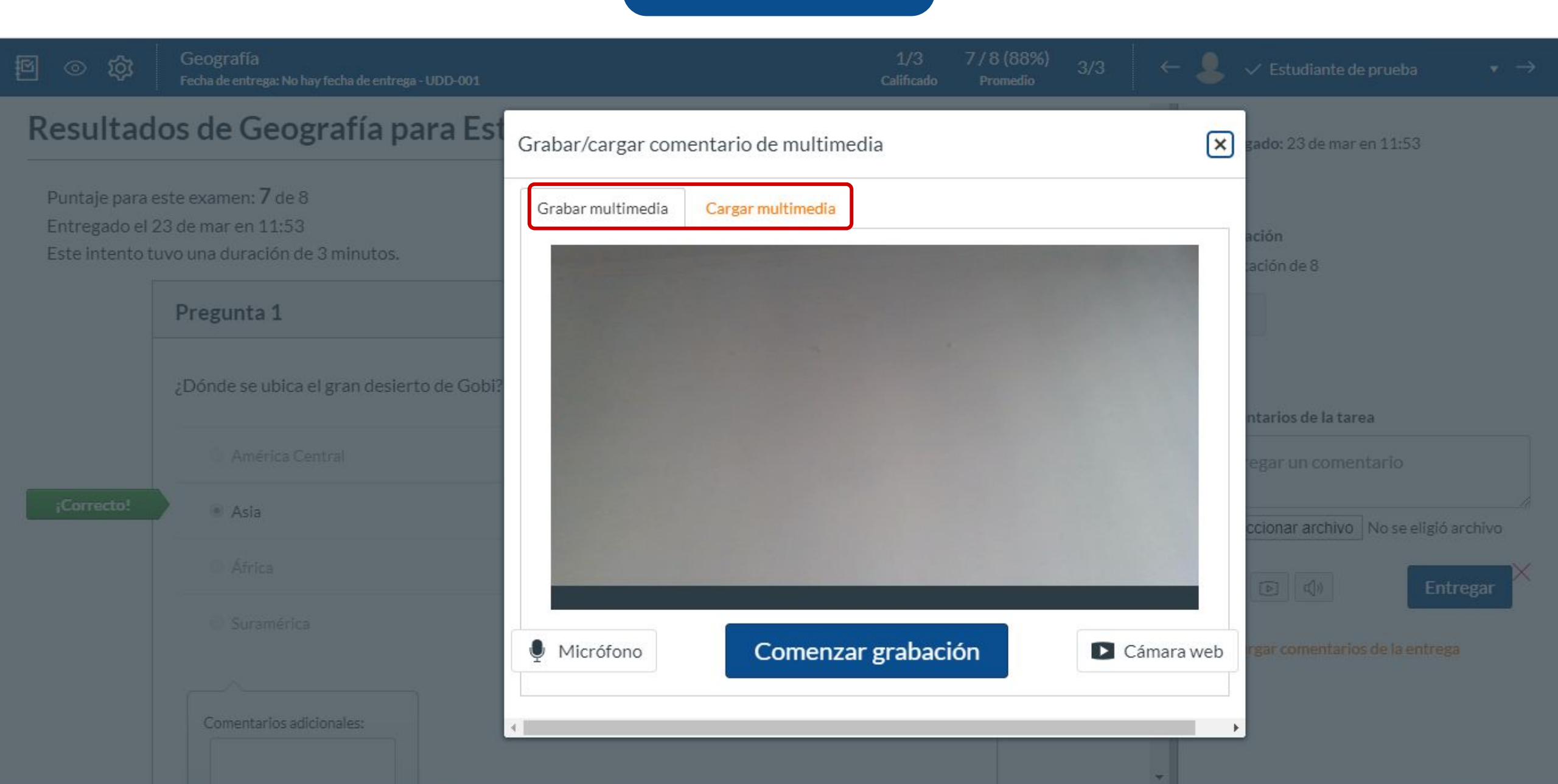

# PASO 17:

Si tu opción es grabar, prepárate y haz clic en Comenzar grabación.

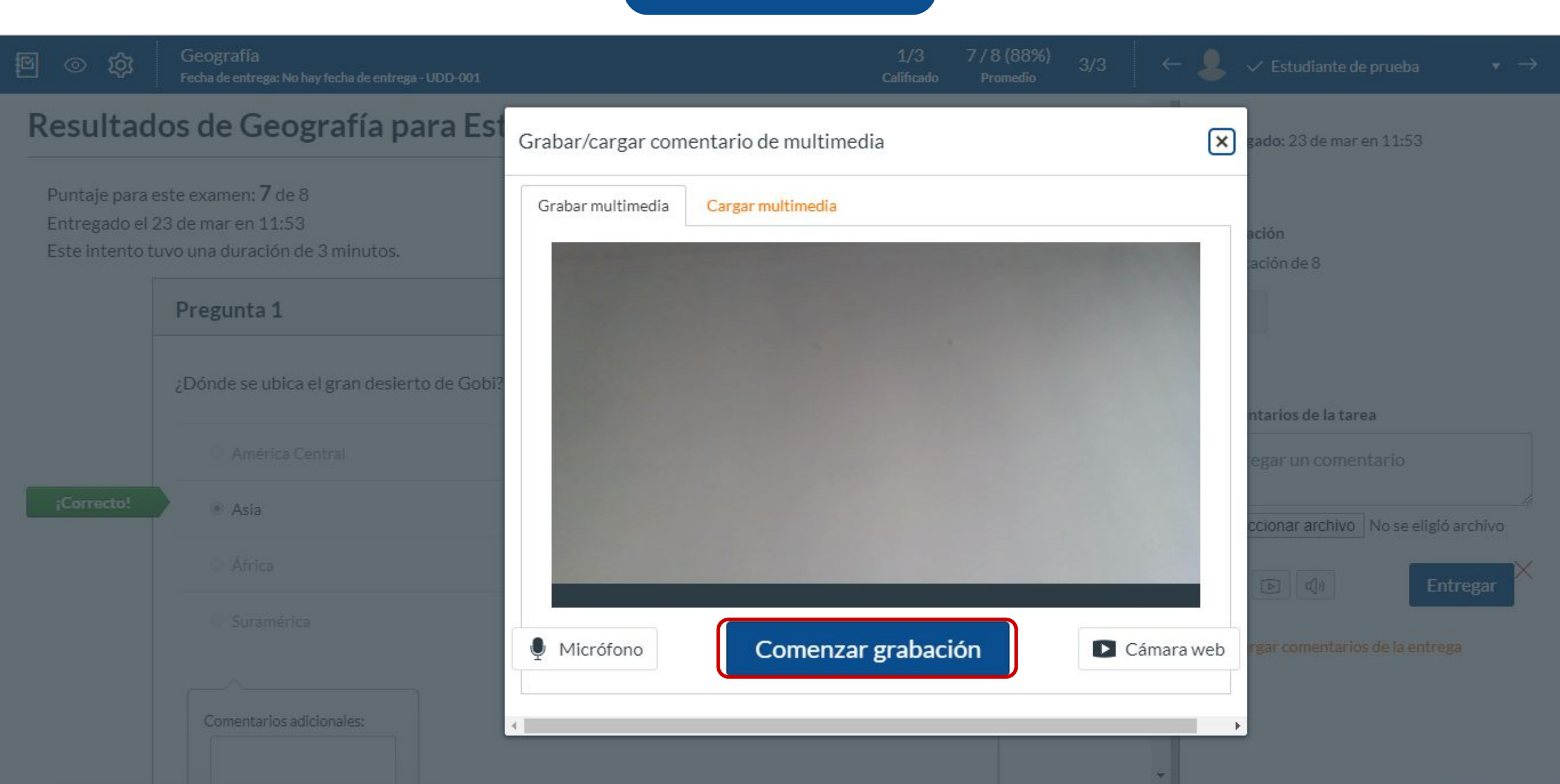

# **PASO 18:**

Si deseas cargar un archivo multimedia, selecciona la pestaña Cargar multimedia.

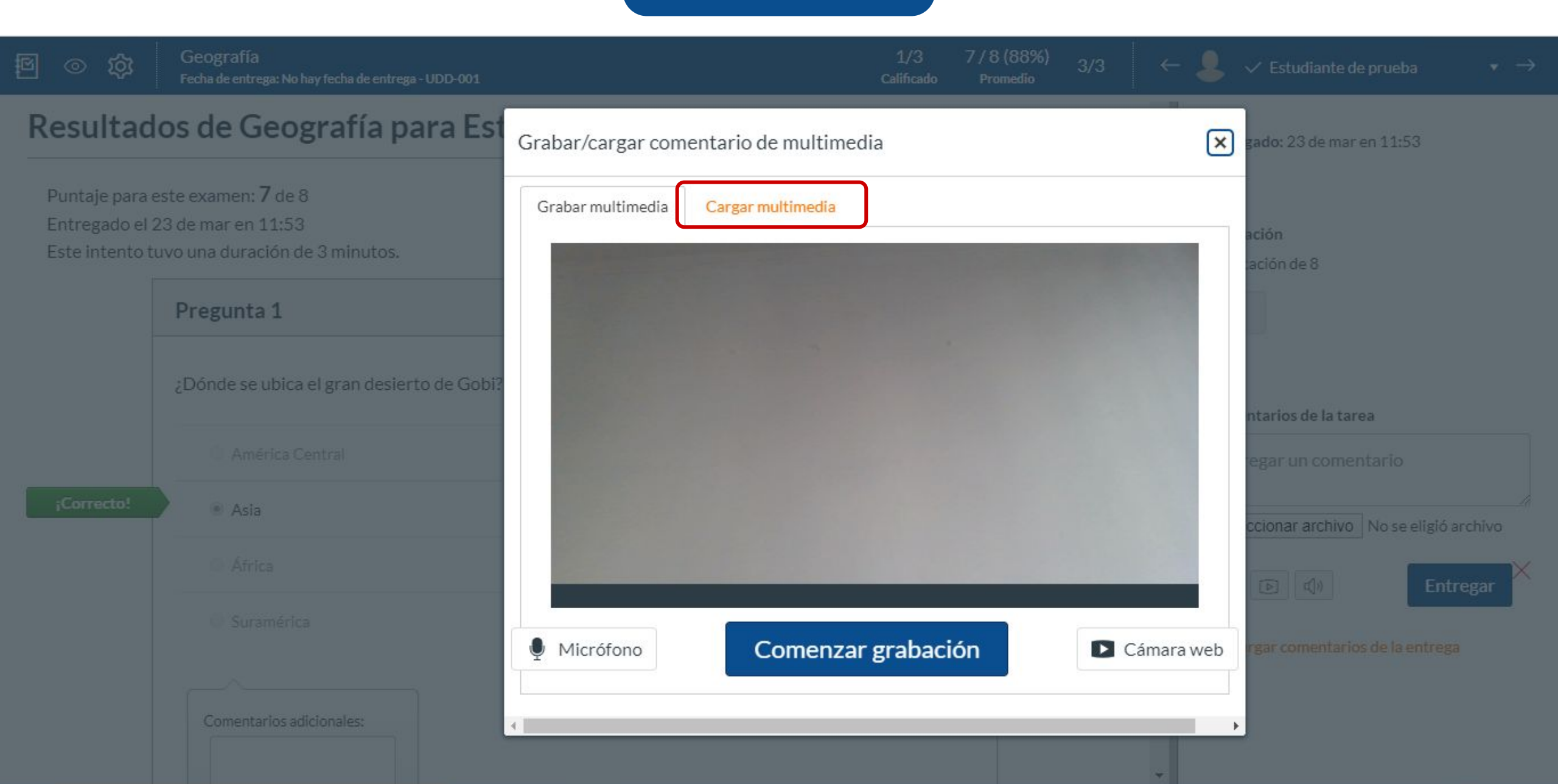

#### **PASO 19:**

Puedes seleccionar un archivo de audio o de video que tengas en tu PC.

| 國 ◎ 徽                                               | Geografía<br>Fecha de entrega: No hay fecha de entrega - UDD-001                   | 1/3<br>Calificado                      | 7 / 8 (88%)<br>Promedio |   | 👃 🗸 Estudiante de prueba          |          |
|-----------------------------------------------------|------------------------------------------------------------------------------------|----------------------------------------|-------------------------|---|-----------------------------------|----------|
| Resultad                                            | os de Geografía para Est                                                           | Grabar/cargar comentario de multimedia |                         | - | × gado: 23 de mar en 11:53        |          |
| Puntaje para e<br>Entregado el 2<br>Este intento te | este examen: <b>7</b> de 8<br>23 de mar en 11:53<br>uvo una duración de 3 minutos. | Grabar multimedia Cargar multimedia    |                         |   | ación<br>:ación de 8              |          |
|                                                     | Pregunta 1                                                                         | archivo de audio archivo de video      |                         |   |                                   |          |
|                                                     | ¿Dónde se ubica el gran desierto de Gobi?                                          |                                        |                         |   | ntarios de la tarea               |          |
|                                                     | 🛈 América Central                                                                  |                                        |                         |   | regar un comentario               |          |
| ¡Correcto!                                          | <ul> <li>Asia</li> </ul>                                                           |                                        |                         |   | ccionar archivo No se eligió arci | <br>livo |
|                                                     | <ul> <li>Africa</li> </ul>                                                         |                                        |                         |   | Entreg                            | ar X     |
|                                                     | Suramérica                                                                         |                                        |                         |   | rgar comentarios de la entrega    |          |
|                                                     |                                                                                    |                                        |                         |   |                                   |          |
|                                                     | Comentarios adicionales:                                                           |                                        |                         |   |                                   |          |
|                                                     |                                                                                    |                                        |                         |   |                                   |          |

# **PASO 20:**

Si tu opción es Reconocimiento de voz, deberás hacer clic en el ícono del parlante.

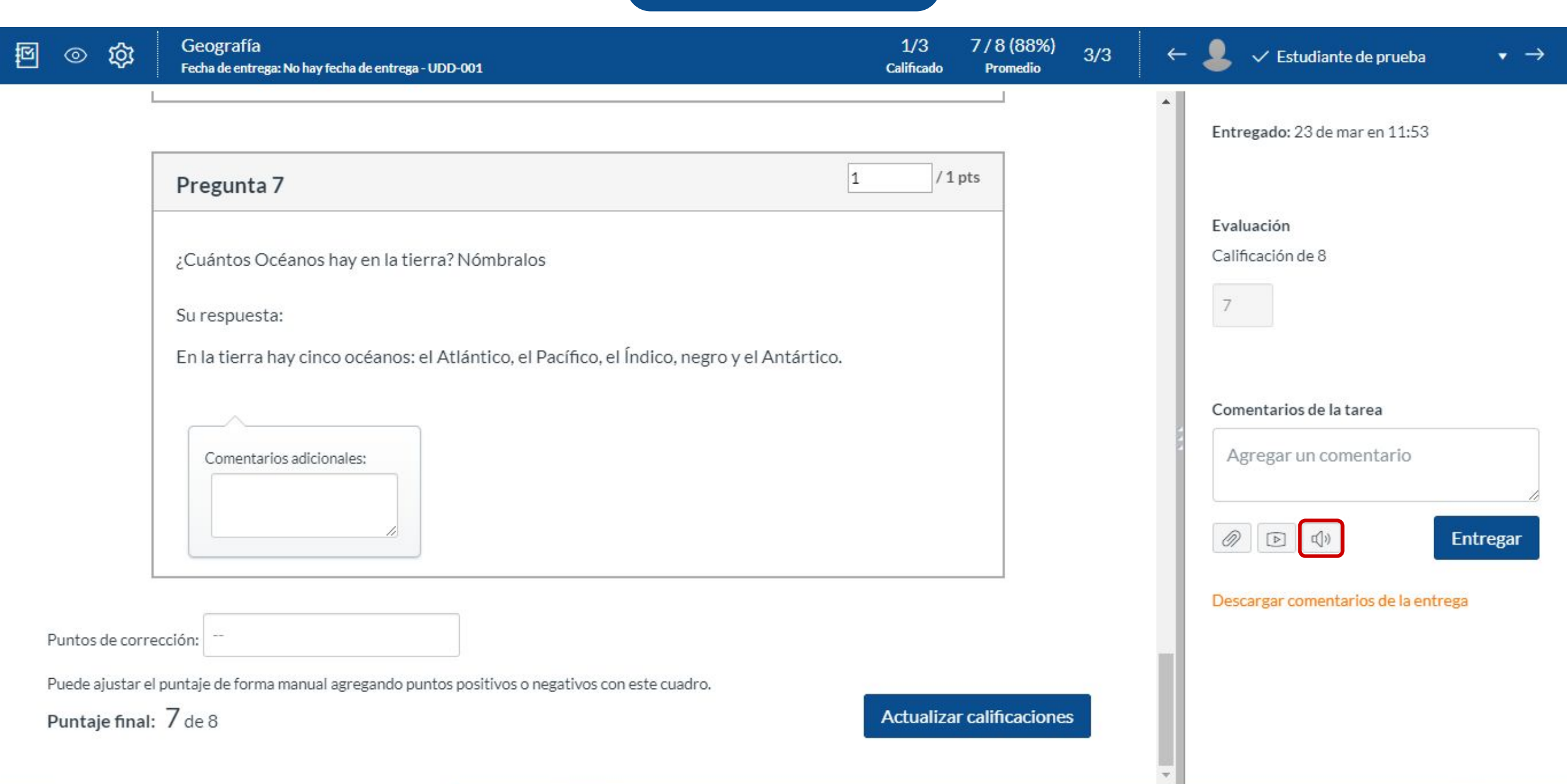

# PASO 21:

Empieza a grabar el mensaje, haciendo clic en el botón correspondiente. La herramienta tomará el dictado y llevará a texto la información que quieras transmitir.

| 图 © 袋                                              | Geografía<br>Fecha de entrega: No hay fecha de entrega - UDD-001                   | 1,<br>Calif                                  | /3 7/8(88%) 3/3<br>icado Promedio | $\leftarrow$ 2 $\checkmark$ Estudiante de prueba $\bullet$ $\rightarrow$ |
|----------------------------------------------------|------------------------------------------------------------------------------------|----------------------------------------------|-----------------------------------|--------------------------------------------------------------------------|
| Resultad                                           | os de Geografía para Est                                                           | udiante de prueba                            | Ver registro                      | Entregado: 23 de mar en 11:53                                            |
| Puntaje para e<br>Entregado el 2<br>Este intento t | este examen: <b>7</b> de 8<br>23 de mar en 11:53<br>uvo una duración de 3 minutos. |                                              |                                   | Evaluación<br>Calificación de 8                                          |
|                                                    | Pregunta 1                                                                         | Voz a texto                                  |                                   |                                                                          |
|                                                    | ¿Dónde se ubica el gran desierto de Gobi?                                          | Haga clic en el botón "Grabar" para empezar. |                                   | Comentarios de la tarea                                                  |
|                                                    |                                                                                    |                                              |                                   |                                                                          |
| ¡Correcto!                                         | 🖲 Asia                                                                             |                                              |                                   | Seleccionar archivo No se eligió archivo                                 |
|                                                    |                                                                                    | Cancela                                      |                                   | Entregar                                                                 |
|                                                    |                                                                                    |                                              |                                   | Descargar comentarios de la entrega                                      |
|                                                    |                                                                                    |                                              |                                   |                                                                          |
|                                                    | Comentarios adicionales:                                                           |                                              |                                   |                                                                          |

# PASO 22:

Para tu registro, tienes la opción de descargar un informe con el contenido de la retroalimentación. Para obtener ese documento, deberás hacer clic en Descargar comentarios de la tarea.

| Geografía<br>Fecha de entrega: No hay fecha de entrega - UDD-001                            | 1/3<br>Calificado                                                                                                    | 7 / 8 (88%)<br>Promedio                                                                                                    | 3/3                                                                                                    | ← ,                                                                                                    | 💄 🗸 Estudiante de prueba                                                                                                    | • →                                                                                                    |
|---------------------------------------------------------------------------------------------|----------------------------------------------------------------------------------------------------|----------------------------------------------------------------------------------------------------|----------------------------------------------------------------------------------------------------|----------------------------------------------------------------------------------------------------|----------------------------------------------------------------------------------------------------|----------------------------------------------------------------------------------------------------|
|                                                                                             |                                                                                                    |                                                                                                    |                                                                                                    | ^                                                                                                    | Entregado: 23 de mar en 11:53                                                                                                    |                                                                                                    |
| Pregunta 7                                                                                  | 1 /1                                                                                                    | pts                                                                                                    |                                                                                                    |                                                                                                    |                                                                                                    |                                                                                                    |
| ¿Cuántos Océanos hay en la tierra? Nómbralos                                                |                                                                                                    |                                                                                                    |                                                                                                    |                                                                                                    | Evaluación<br>Calificación de 8                                                                                                    |                                                                                                    |
| Su respuesta:                                                                               |                                                                                                    |                                                                                                    |                                                                                                    |                                                                                                    | 7                                                                                                    |                                                                                                    |
| En la tierra hay cinco océanos: el Atlántico, el Pacífico, el Índico, negro y el Antártico. |                                                                                                    |                                                                                                    |                                                                                                    |                                                                                                    | Comontarios do la targa                                                                                                    |                                                                                                    |
| Comentarios adicionales:                                                                    |                                                                                                    |                                                                                                    |                                                                                                    | 1111                                                                                                    | Agregar un comentario                                                                                                    | li                                                                                                    |
|                                                                                             |                                                                                                    |                                                                                                    |                                                                                                    |                                                                                                    |                                                                                                    | Entregar                                                                                                    |
| ección                                                                                      |                                                                                                    |                                                                                                    |                                                                                                    |                                                                                                    | Descargar comentarios de la entreg                                                                                                    | a                                                                                                    |
| l puntaje de forma manual agregando puntos positivos o negativos con este cuadro.           |                                                                                                    |                                                                                                    |                                                                                                    |                                                                                                    |                                                                                                    |                                                                                                    |
| : 7 de 8                                                                                    | Actualiza                                                                                                    | r calificacione                                                                                                    | 5                                                                                                    |                                                                                                    |                                                                                                    |                                                                                                    |
|                                                                                             | Geografía         Fecha de entrega: No hay fecha de entrega - UDD-001         Pregunta 7         ¿Cuántos Océanos hay en la tierra? Nómbralos         Su respuesta:         En la tierra hay cinco océanos: el Atlántico, el Pacífico, el Índico, negro y el Antártico.         Comentarios adicionales:         ección:         Ipuntaje de forma manual agregando puntos positivos o negativos con este cuadro.         : 7 de 8 | Geografía       1/3         Perha de entrega: No hay techa de entrega - UDD-001       Calificado         Pregunta 7       1       / 1         ¿Cuántos Océanos hay en la tierra? Nómbralos       Su respuesta:       En la tierra hay cinco océanos: el Atlántico, el Pacífico, el Índico, negro y el Antártico.         Comentarios adicionales: | Geografía       1/3       7/8 (83%)         Perdua de entrega-UDD-001       Calificado       Promedio         Pregunta 7       1       /1 pts         ¿Cuántos Océanos hay en la tierra? Nómbralos       Su respuesta:       Image: Comparison of the comparison of the comparison of the | Geografía       1/3       7/8 (68%)       3/3         Predu de entrega - UDD-001       Calificado       Promedio       3/3    Pregunta 7          1       /1 pts         ¿Cuántos Océanos hay en la tierra? Nómbralos       su respuesta:         En la tierra hay cinco océanos: el Atlántico, el Pacífico, el Índico, negro y el Antártico.       Image: Comentarios adicionales:         Comentarios adicionales:       Image: Comentarios adicionales:       Image: Comentarios adicionales:    sectón: Image: Intra manual agregando puntos positivos o negativos con este cuadro. | Geografía       1/3       7/8 (88%)       3/3       Calificado         Prezeuta de entrega: No hay fecha de entrega- UDD-001       Image: Calificado       Promedio       3/3       C         Pregunta 7       1       /1 pts       g       Guántos Océanos hay en la tierra? Nómbralos       Image: Cuántos Océanos: el Atlántico, el Pacífico, el Índico, negro y el Antártico.       Image: Cuántos océanos: el Atlántico, el Pacífico, el Índico, negro y el Antártico.         Comentarios adicionales:       Image: Cuántos o ceános: el Atlántico o enegativos on este cuadro.       Actualizar calificaciones         Ipuntaje de forma manual agregando puntos positivos o negativos con este cuadro.       Actualizar calificaciones       Image: Cuántos cuántos este cuadro. | Geografia<br>redui de entrega: VDD-ND1       1/3<br>Calificado       7/78 (B89k)<br>Promodio       3/3       ← ● ◆ Estudiante de pruebo         Pregunta 7       1       /1 pts       1 pts       Entregado: 23 de mar en 11:53         gcuántos Océanos hay en la tierra? Nómbralos       5       Evaluación       Calificado         Su respuesta:       En la tierra hay cinco océanos: el Atlántico, el Pacífico, el Índico, negro y el Antártico.       7       Comentarios de la tarea         Agregar un comentarios       agregar un comentario       1       9       0       0         ección: |

# PASO 23:

Al seleccionar la opción anterior, se descargará un archivo en formato PDF con la información.

1/1

::

+

-

#### Tarea: Geografía

Curso: Mi curso en línea Estudiante: Estudiante de prueba Puntaje: 7.0 Cuenta: Manually-Created Courses

MARÍA ALEJANDRA ZAMBRANO ROJAS: Debes revisar nuevamente el tema de los océanos. (25 de mar en 9:24)

# Universidad del Desarrollo

Centro de Innovación Docente

Para más tutoriales, visita: auladigital.udd.cl

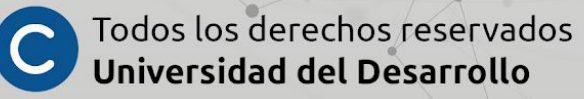